# **Users Guide for Supsim**

By:

## Morteza Nazifi

University of Bojnord, Bojnord, Iran

### &

### Hamid Fadishei

University of Bojnord, Bojnord, Iran

Copyright © 2021 Supsim Project Team. All rights reserved. Terms of Use

## **Table of Contents**

| Contents                                                                                                    | Pages |
|----------------------------------------------------------------------------------------------------|-------|
| What is Supsim?                                                                                                    | 1     |
| Getting started with Supsim                                                                                                    | 3     |
| The Possibility of Selecting Model Parameters $R^2$ , $\hat{\beta}_{x1}$ , or $\hat{\beta}_{x2}$ to be Plotted Separately on 2D Scatter Charts | 4     |
| The Possibility of Searching and Locating RTM's with the Greatest or the Smallest values of $r_{y1}^2 + r_{y2}^2$ on 2D Scatter Charts         | 5     |
| Plotting each selected RTM in a 3D scatterplot                                                                                                 | 5     |

# **Table of Figures**

|                                                                  | Pages |
|------------------------------------------------------------------|-------|
| Figure 1: Flowchart of the Iterative Process of Generating RTM's | 2     |

Users Guide For Supsim

### What is Supsim?

Supsim is a computerized algorithm that enables users to easily generate numerous random, two-predictor models (RTM's) that some of them are affected by some kinds of two-predictor suppressor effects while others are not. It is a specialized software made available as a web-based "JavaScript" application through this website (available here). A command-line "Python package" version of this software will also be released soon. By specifying a number of parameters and running Supsim, users will be able to generate numerous series of random data vectors  $x_1$ ,  $x_2$ , and y in a way that regressing y on both  $x_1$  and  $x_2$  by using each of the randomly generated datasets leads to numerous situations with or without suppression. The web-based "Supsim" also allows investigators to produce 3D scatterplots of these simulated RTM's.

The core idea of Supsim is to facilitate the study of two-predictor suppressor effects by generating numerous random functions (i.e.,  $y_o = f(x_1, x_2)$ ) and inserting errors into the outputs of those functions and then fitting OLS regression surfaces to the resulting noisy data (y). Figure 1 illustrates the RTM generation process step by step.

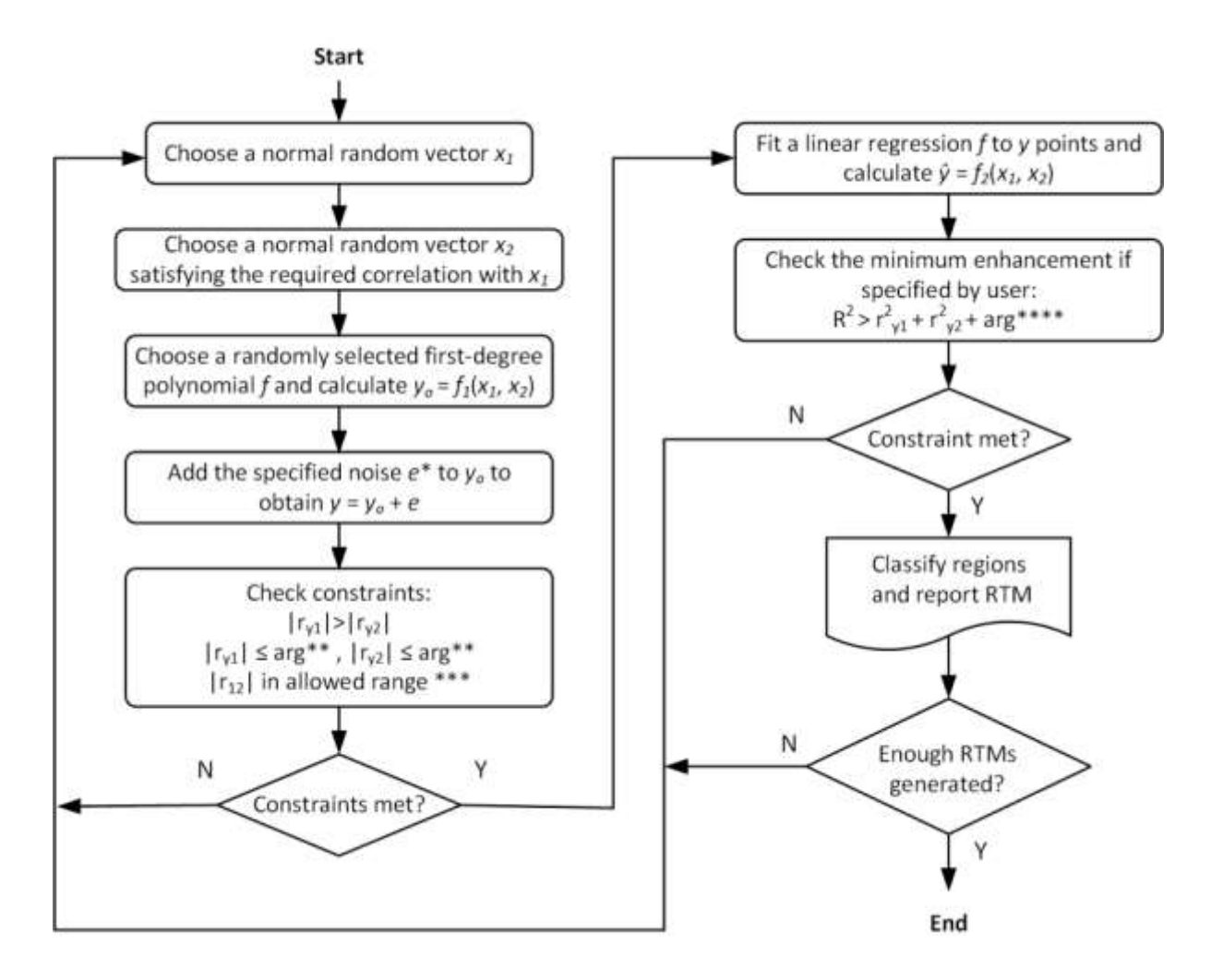

Figure 1: Flowchart of the Iterative Process of Generating RTM's

#### Note:

\*: "e" is a distribution of errors of the same length as yo (or original y), while mean and standard deviation of "e" is determined arbitrarily by the user as a proportion of mean and standard deviation of yo. "e" enables users to control the fit levels of the RTM's.

\*\*: arguments (or arg's) are arbitrarily selected by the users to limit the magnitude of  $r_{y1}$  and  $r_{y2}$ . By using arg's, users control the amount of Cor(y,x1) and Cor(y,x2).

\*\*\*: There are two kinds of "allowed range" for  $r_{12}$  in Supsim: first, the defult allowed range is defined by  $r_{y_1} \times r_{y_2} - \sqrt{(1 - r_{y_1}^2)(1 - r_{y_2}^2)} \le r_{12} \le r_{y_1} \times r_{y_2} + \sqrt{(1 - r_{y_1}^2)(1 - r_{y_2}^2)}$ ; Second, users are allowed

to further limit the magnitude of  $r_{12}$  by seleting an arbitrary range between 0 and 1. \*\*\*\*: arg's about the amount of  $R^2$  enhancement enable users to arbitrarily control the levels of  $R^2$  enhancement by selecting a proportion between 0 and 1. Leaving enhancement not specified, the algorithm generates all kinds of RTM's falling within suppression and redundancy regions, while selecting an enhancement proportion makes Supsim to generate only those kinds of RTM's that fall within enhancement regions. Users should be aware that when they specify a high proportion of enhancement (i.e. near 1), in fact they request the algorithm to produce RTM's with the highest fit levels (near 1), therefore they have to select the lowest "e" magnitude (i.e. near 0) if their commands are to be feasible. Users also should be aware that in order for the  $R^2$  enhancement to be close

to 1, both  $r_{y1}$  and  $r_{y2}$  need to be close to 0 (and therefore, the value of  $r_{y1}^2 + r_{y2}^2$  would be close to 0 as a function), because according to inequality of  $R^2 > r_{y1}^2 + r_{y2}^2$  that always holds in enhancement situations the  $R^2$  enhancement is defined as follows: *enhancement* =  $R^2 - (r_{y1}^2 + r_{y2}^2)$ .

It should be noted that when designing the algorithm of Supsim the authors noticed that one of the challenging constraints to meet was the specified amount of correlation between  $x_1$  and  $x_2$ . They observed that satisfying this constraint requires an exhaustive search over a very large space of all possible RTMs which is not feasible in a reasonable time. Therefore, a prerequisite step is to randomly produce normal distributions of  $x_1$  and  $x_2$  vectors so that they show a random amount of correlation with each other ( $r_{12}$ ) before using  $x_1$  and  $x_2$  vectors in random functions of  $y_0$ . Generating random numbers by using the Whuber's method (<u>Whuber, 2017</u>), the authors succeed to solve the problem of producing correlated, random, normal vectors  $x_1$  and  $x_2$  and to speed up the simulation process.

According to Whuber's method (2017), the algorithm shown in Figure 1 first chooses a normal random vector "*a*" with the same length, mean, and standard deviation as  $x_1$  and then applies a transformation to it to calculate "*b*" in a way that the correlation between "*b*" and  $x_1$  is set to the desired amount (*r*). Such a transformation is described in Equation (1) where "*d*" is the vector of residuals resulted from regressing "*a*" on  $x_1$ , " $\sigma_d$ " represents the standard deviation of *d*, and " $\sigma_{x_1}$ " represents the standard deviation of  $x_1$ . It should be noted that such a transformation changes the initial distribution properties in "*b*" vector. Therefore, in order to return "*b*" to a mean and a standard deviation equal to x,  $x_2 = mb+n$  is used as the final random, correlated, normal vector, where  $m = \sigma_{x_1} / \sigma_b$  and  $n = \mu_x - m . \mu_b$ .

$$b = r. \sigma_d. x_1 + d. \sigma_{x_1}. \sqrt{1 - r^2}$$
 (1)

## **Getting started with Supsim**

Before running Supsim, users are asked to fill in the parameter boxes. These parameters help specify the desired characteristics of RTM's to be generated and provide users with a wide ra nge of flexibility and control over RTM production process. The parameter boxes are defined as follows:

1- Size: Specifying an "integer", determines a "sample size" for  $x_1$ ,  $x_2$ , and y vectors.

2- Count: Specifying an "integer", determines the "number of RTM's" to be simulated.

3-Seed: Specifying a "value", determines a "seed" for the random number generator which is needed for "reproducibility" or "replicability". For example, once users select a specific number like "1" as seed for producing 50 RTM's, then any time in the future when they again use seed = 1 and count = 50, Supsim reproduces exactly the same random vectors  $x_1$ ,  $x_2$ , and y as they had been generated at the first time.

4- Mean: Specifying a "value", determines "means" of the normal distributions of the two predictors  $x_1$ ,  $x_2$ .

5- SD: Specifying a "value", determines "SD's" of the normal distributions of the two predictors  $x_1, x_2$ .

#### Users Guide For Supsim

6- Noise: Specifying a "coefficient", determines a coefficient to be multiplied by both "means" and "SD's" of the original y's (or  $y_o$ 's) to determine both means and SD's of the noise distribution to be used in generating "y" vectors. As mentioned above, mean and standard deviation of "e" vector or the noise is determined arbitrarily by the user as a proportion of mean and standard deviation of  $y_{o}$ . "e" or noise level enables users to control the fit levels of the RTM's.

7-  $r_{y1}$ : Specifying a "value" (between 0 and 1), determines the maximum absolute value allowed for  $r_{v1}$ .

8-  $r_{y2}$ : Specifying a "value" (between 0 and 1), determines the maximum absolute value allowed for  $r_{y2}$ .

9-  $r_{12}$ : Specifying a "range", determines the minimum and the maximum absolute values allowed for  $r_{12}$  (both of them between 0 and 1).

10-  $R^2$  enhancement: Leaving "enhancement" not specified, the command prints RTM's falling within all regions with or without suppression. While, specifying an enhancement value (a proportion between 0 and 1), the command prints only those RTM's falling within enhancement regions which in turn each of the RTM's show at least "the specified value" or greater values of " $R^2$  enhancement".

11- Fraction: Specifying a "proportion" (between 0 and 1), determines a specific proportion of the generated RTM population to be randomly selected as "RTM sample" to be printed in the output Excel file. For example, if the user types "1" in the Fraction box, the entire data vectors (100%) related to all of the generated RTM's will be printed in output Excel file and by clicking "SAVE RTM's" the output Excel file will be downloaded and saved on the computer drives. If the user types 0.5 in the Fraction box, the data vectors for a randomly selected 50% of the generated RTM's will be saved in the output Excel file.

### The Possibility of Selecting Model Parameters $R^2$ , $\hat{\beta}_{x1}$ , or $\hat{\beta}_{x2}$ to be Plotted Separately on 2D Scatter Charts

Once the production process is completed, Supsim shows the position of the entire model parameters including the values of  $R^2$ ,  $\hat{\beta}_{x1}$ , and  $\hat{\beta}_{x2}$  coefficients for all the generated RTM's as differently colored dots on 2D scatter charts. The 2D scatter charts classify each of the RTM's to different suppression and non-suppression regions by comparing its properties with the definitions of each region presented by Friedman and Wall (Friedman and Wall, 2005). For example, all the RTM's falling within Region II redundancy on the regular graph show two similar characteristics: all of them are classified as a non-suppression situation (i.e., a redundancy region),  $r_{v1}$  and  $r_{v2}$  for all of those RTM's show similar signs which is characteristic of Friedman and Wall's regular graph. As another instance, all the RTM's falling within Region III suppression on reverse graph, show two similar features: all of them are negative suppression situations,  $r_{v1}$  and  $r_{v2}$  for all of those RTM's show opposite signs which is characteristic of Friedman and Wall's reverse graph. Each differently colored dots on the 2D scatter charts represents  $R^2$ ,  $\hat{\beta}_{x1}$ , or  $\hat{\beta}_{x2}$  coefficients, and a color guide is presented at the right side of each 2D scatter chart. By clicking the title of the model parameters presented in the right-side color-guide, users can hide dots related to that parameter from the

#### Users Guide For Supsim

2D chart to see the locations of the remaining parameters separately on the chart. For example, if users wants to see  $R^2$  positions of all the generated RTM's separately on the 2D scatter chart, they can click the title of  $\hat{\beta}_{x1}$  (Blue dots) and  $\hat{\beta}_{x2}$  (green dots) parameters on the right-side to hide them.

# The Possibility of Searching and Locating RTM's with the Greatest or the Smallest values of $r_{y1}^2 + r_{y2}^2$ on 2D Scatter Charts

Another useful possibility of the web-based JavaScript version of Supsim is its search buttons that enable users to rank and locate the first through the last RTM's with the greatest through the smallest values of  $r_{y1}^2 + r_{y2}^2$  on the 2D scatter charts. According to authors' experience RTM's with the greatest or the smallest values of  $r_{y1}^2 + r_{y2}^2$  are especially useful for case studies on unique suppression situations, and they are full of insight about the mechanisms causing suppression situations. Once the RTM production has finished and dots representing model parameters appeared on 2D scatter charts, buttons related to "Mark RTM Rank" under each scatter chart become active. Clicking "NEXT RANK" button at the right side will mark the first RTM with the greatest value of  $r_{y1}^2 + r_{y2}^2$  and clicking "PREVIOUS RANK" button at the left side will mark the first RTM with the smallest value of  $r_{y1}^2 + r_{y2}^2$  values in the generated RTM's.

### **Plotting Each Selected RTM in a 3D Scatterplot**

Although the entire data vectors  $x_1$ ,  $x_2$ , and y for each "Fraction" are exported into an output Excel file so that the users can easily use them in drawing 3D scatterplots by using commercially available, specialized, software such as "NCSS" and "MATLAB", for users' convenience the web-based JavaScript version of Supsim can show the 3D scatterplots for each selected RTM by using the Plotly library. To see the 3D scatterplot of each selected RTM, the user should first select one of the colored dots on 2D scatter charts and click it to make Supsim open a new tab in the upper left corner of the website that when clicked a new page would open that shows the 3D scatterplot of that selected RTM. An interactive feature of the 2D scatter charts is that when the user moves the mouse cursor and points to each particular colored dot (representing each particular RTM), a box pops up that shows  $R^2$ ,  $\hat{\beta}_{x1}$ ,  $\hat{\beta}_{x2}$ , and  $r_{12}$  values for that given RTM. This important feature enables users to select RTM's with the desired properties among thousands of RTM's.